## **Step by Step procedure of Scrutiny of applications by Institutions.**

- > The Institution should first login through their office ID.
- After that they should select the tab '<u>Scholarship</u> <u>Application'</u>.
- Once '<u>Scholarship Application</u>' tab is clicked, the next screen would display a tab 'scrutiny of Applications'.
- ➤ Then select the Fresh or Renewal.
- Once 'Fresh' or 'Renewal' tab is selected, then the list of concerned students of that category will display.
- Then click on the Temporary ID of the student and edit required fields.
- Then check on the verified fee box at the bottom of the format and click on 'Save' button.
- Then students whose scrutiny is over and whose scrutiny is pending will display in different colors.

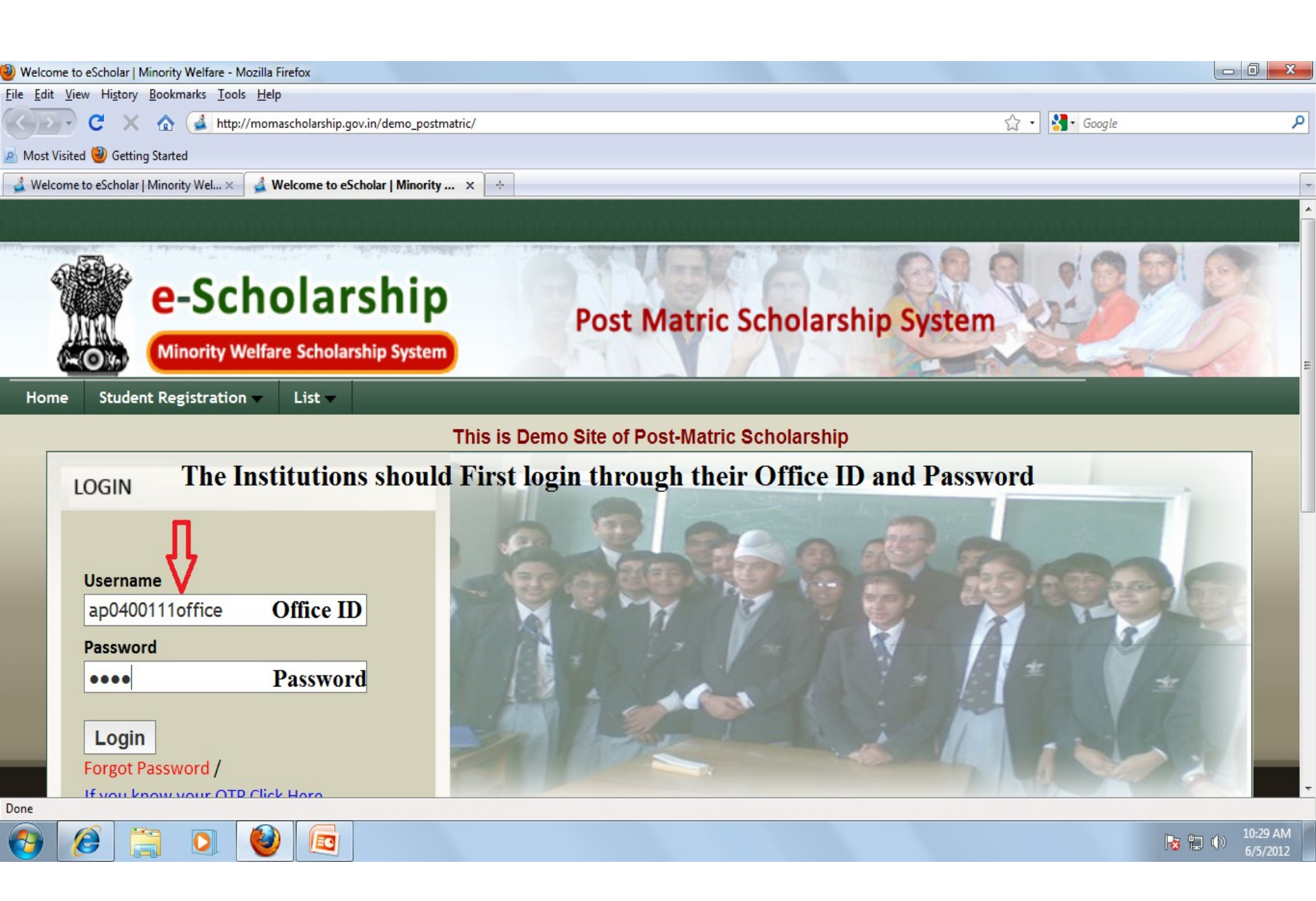

| 🕘 Welcome   Minority Welfare - Mozilla Firefox                                                                                                    |                                       |                            |
|----------------------------------------------------------------------------------------------------|---------------------------------------|----------------------------|
| <u>[ile Edit View History Dookinarks Tools Hep</u>                                                                                                    |                                       |                            |
| 🔇 💽 C 🗙 🏠 💰 http://momascho'arship.gov.in/demo_postmatric/admin/main/                                                                                                    | /enu.html                             | 🟠 🔹 🛃 Google 🖉 🔎           |
| Most Visited 🕘 Getting Started                                                                                                    |                                       |                            |
| 🔏 Welcome to eScholar   Minorty Wel 🗙 🔮 Welcome   Minority Welfare 🛛 🗙 🔶                                                                                                    |                                       |                            |
|                                                                                                    |                                       |                            |
|                                                                                                    |                                       |                            |
| and the second second s |                                       |                            |
| -Scholarshin                                                                                                    |                                       |                            |
| Cocholarship                                                                                                    | Post Matric Scholarship Syste         | em Clark                   |
| Minority Welfare Scholarship System                                                                                                    |                                       |                            |
|                                                                                                    |                                       |                            |
| Update Institution Details Scholarship Applications MIS Reports                                                                                                    |                                       | logout ]                   |
| Welcome to Minority Welfare Porta DEPA                                                                                                    | RTMENT OF MINORITY WELFARE, HYDERABAD | User : ap0400111office     |
|                                                                                                    |                                       |                            |
| <b>–</b>                                                                                                    |                                       |                            |
| Click on the Tab Scholarship Applications                                                                                                    |                                       |                            |
|                                                                                                    |                                       |                            |
|                                                                                                    |                                       |                            |
|                                                                                                    |                                       |                            |
|                                                                                                    |                                       |                            |
|                                                                                                    |                                       |                            |
|                                                                                                    |                                       |                            |
|                                                                                                    |                                       |                            |
|                                                                                                    |                                       |                            |
|                                                                                                    |                                       |                            |
| Deer                                                                                                    |                                       |                            |
|                                                                                                    |                                       |                            |
|                                                                                                    |                                       | <b>1 1 1 1 1 1 1 1 1 1</b> |
|                                                                                                    |                                       |                            |

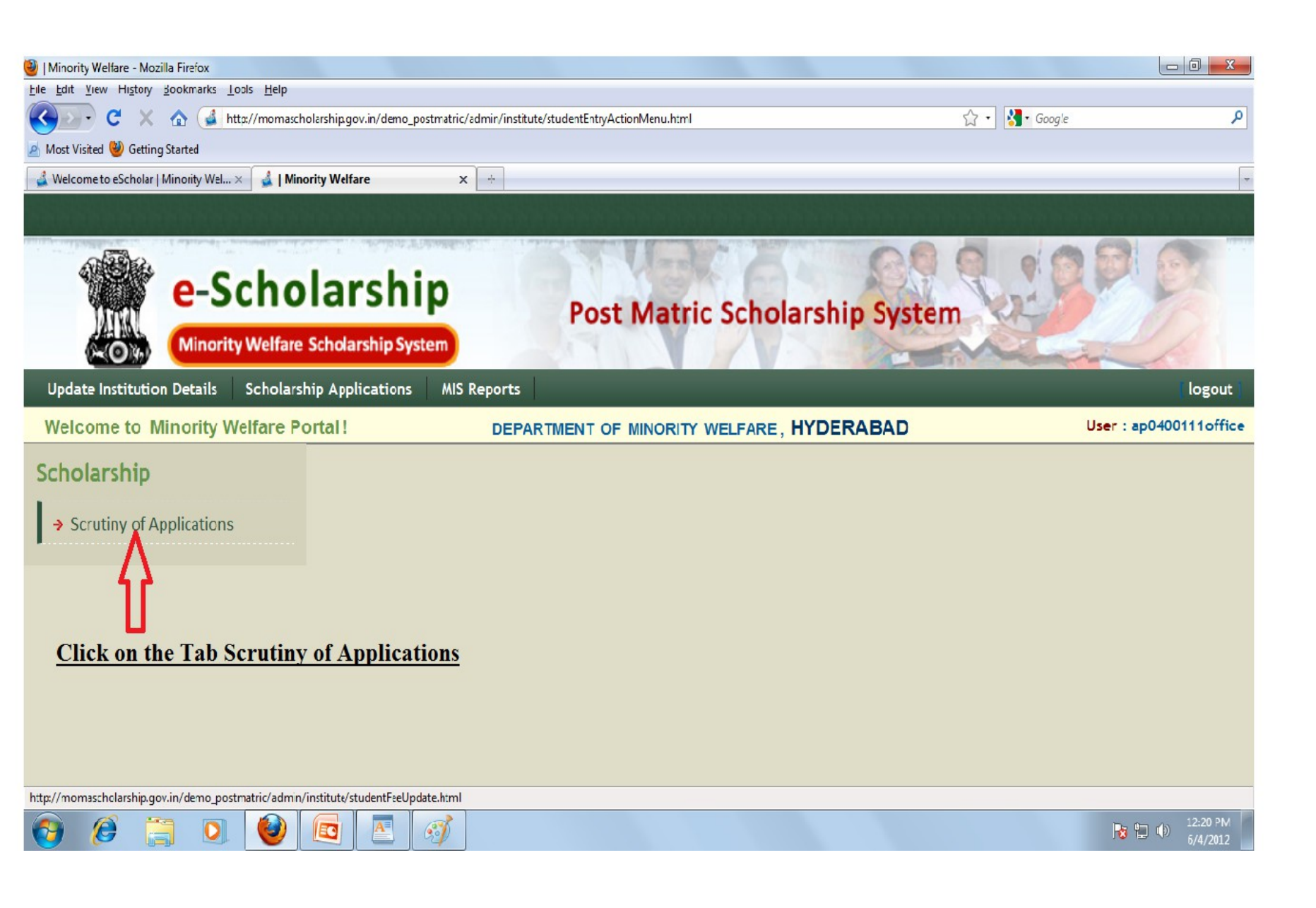

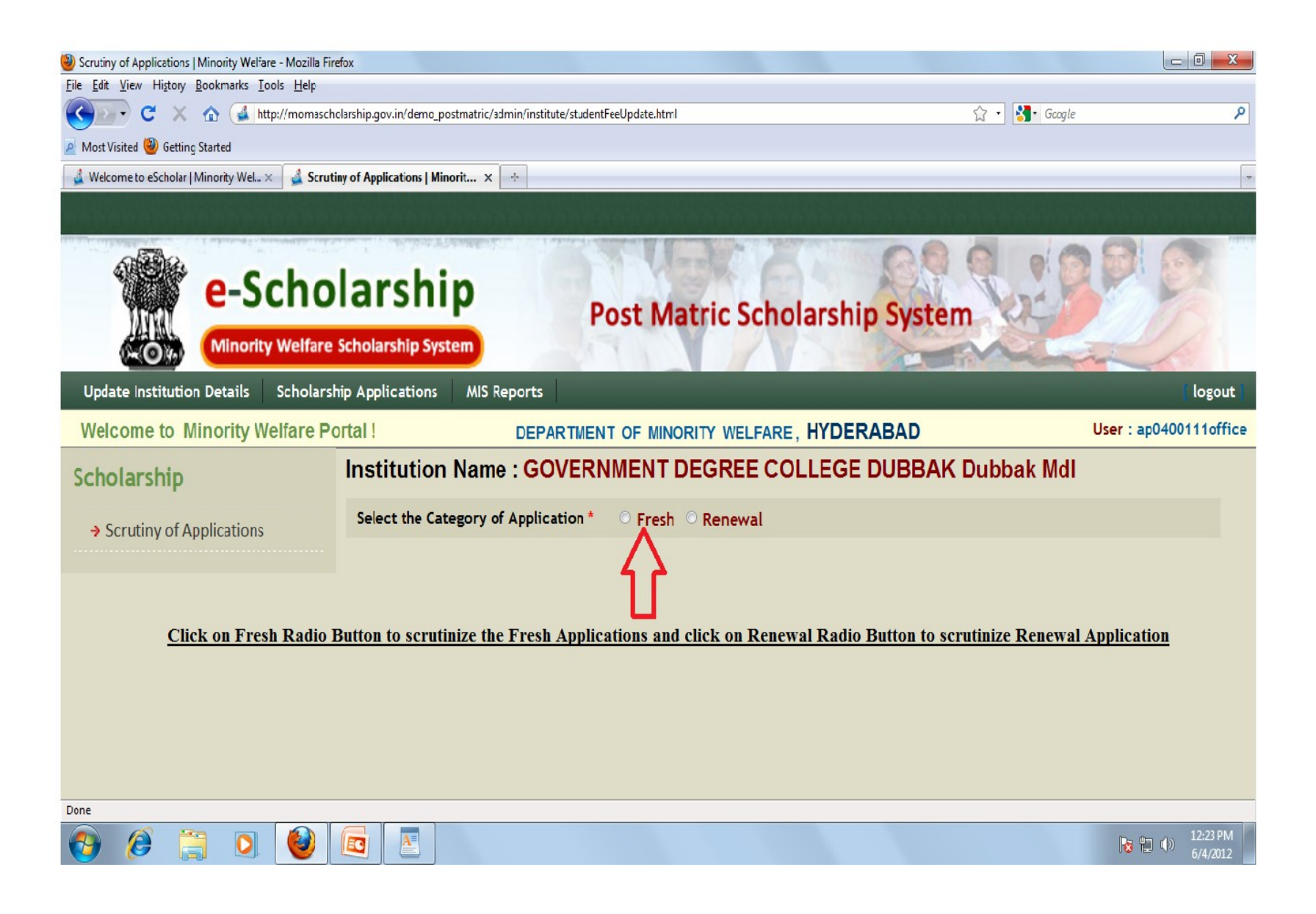

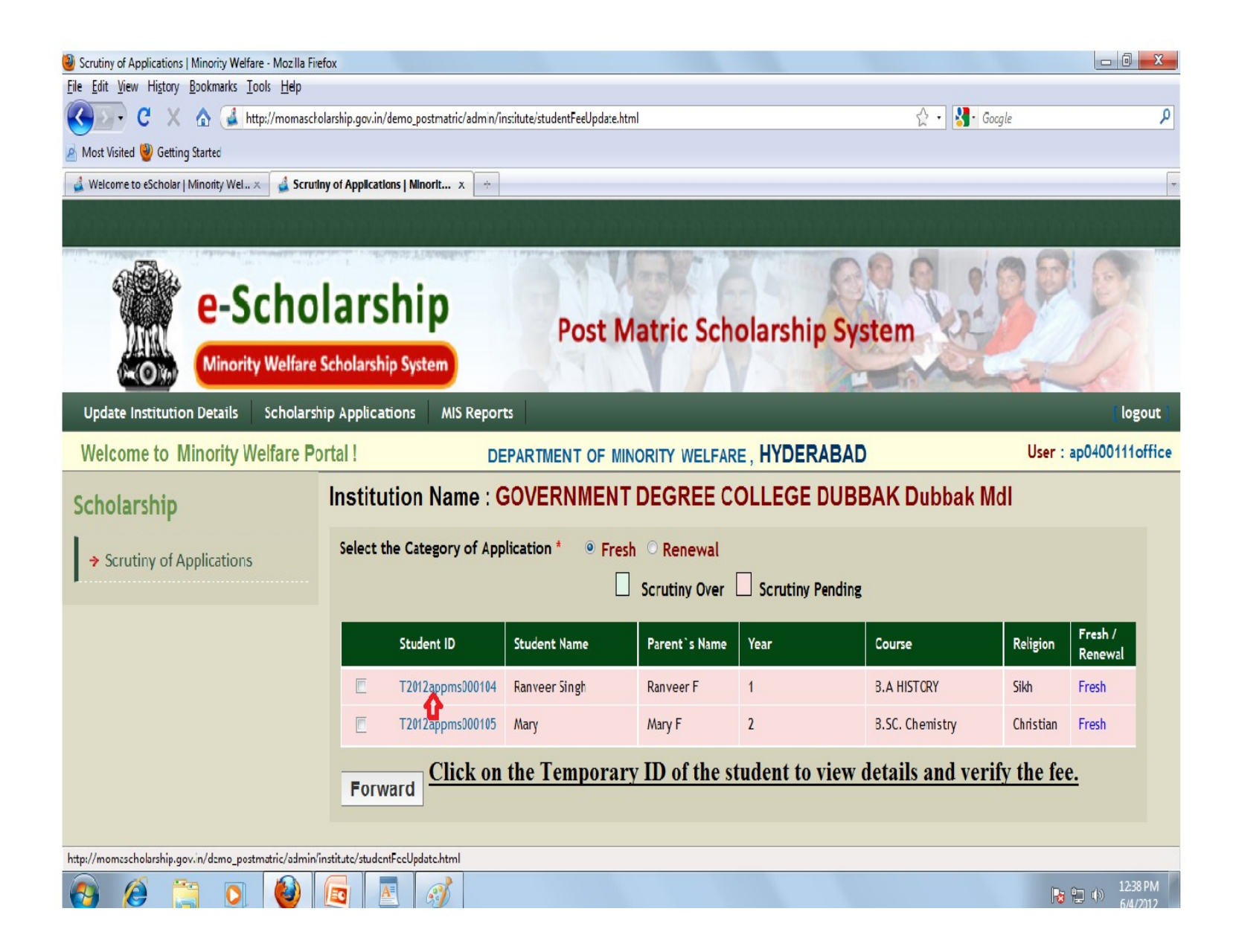

| 🕘 Update Studen        | nt Details   Minority Welfare - Mozilla F                     | Firefox                                    |                                                  |                 |              |          |
|------------------------|---------------------------------------------------------------|--------------------------------------------|--------------------------------------------------|-----------------|--------------|----------|
| <u>File Edit V</u> iew | Hi <u>s</u> tory <u>B</u> ookmarks <u>T</u> ools <u>H</u> elp |                                            |                                                  |                 |              |          |
|                        | 🗧 🗙 🏠 🛃 http://momas                                          | cholarship.gov.in/demo_postmatric/admin/in | stitute/editInstStudentDetails.html?studentId=T2 | 2012appms000104 | ☆ 🔹 🚼 Google | ٩        |
| 🧕 Most Visited 🍕       | Ø Getting Started                                             |                                            |                                                  |                 |              |          |
| 실 Welcome to e         | eScholar   Minority Wel 🗙 🛛 🛓 Upo                             | date Student Details   Minority × 🕂        |                                                  |                 |              | ~        |
|                        | Course Entered                                                | B.A HISTORY                                | Course To Be Changed                             | Please Select 💌 |              | ^        |
|                        | Course Year *                                                 | I Year 🔻                                   |                                                  |                 |              |          |
|                        | Availing Hostel *                                             | Yes  No                                    | Admission Date *                                 | 04-06-2012      |              |          |
|                        | Course Fee Details                                            |                                            |                                                  |                 |              |          |
|                        | Adm. Fee*                                                     | 1500.00                                    | Tut. Fee *                                       | 4500.00         |              |          |
|                        | Fee Receipt No. *                                             | 4523                                       | Fee Receipt Date *                               | 04/06/2012      |              |          |
|                        | Bank Details                                                  |                                            |                                                  |                 |              |          |
|                        | Account Number *                                              | 5502145325664524                           | Bank Name *                                      | BANK OF BARODA  |              |          |
|                        | Bank Address *                                                | Hydrabad                                   | Branch Name                                      | Nil             |              |          |
|                        | MICR Code of Bank *                                           | 452122236                                  | IFSC Code                                        | HBD45201223     |              |          |
|                        | Ţ                                                             |                                            |                                                  |                 |              |          |
|                        | Verified Fee Recei                                            | int? *                                     |                                                  |                 |              |          |
|                        | Fee Receipt verifica                                          | ation is must and can be                   | done by clicking on the c                        | heck box.       |              |          |
|                        | •                                                             |                                            | Save Back                                        |                 |              | E        |
|                        |                                                               |                                            |                                                  |                 |              |          |
| L                      |                                                               |                                            |                                                  |                 |              |          |
| Dama                   |                                                               |                                            |                                                  |                 |              | •        |
|                        |                                                               |                                            |                                                  |                 |              | 12:43 PM |
| 🌝 🥲                    | ' 🔚 🔍 🥣                                                       |                                            |                                                  |                 | 1            | 6/4/2012 |

| 🅘 Update S        | tudent De                    | etails   Minority Welfare - Mozilla F                                                                                                    | irefox                                                                         |                                         |                 |            |                                                   |
|-------------------|------------------------------|----------------------------------------------------------------------------------------------------|--------------------------------------------------------------------------------|-----------------------------------------|-----------------|------------|---------------------------------------------------|
| <u>File Edit </u> | /iew Hig                     | <u>s</u> tory <u>B</u> ookmarks <u>T</u> ools <u>H</u> elp                                                                                                    |                                                                                |                                         |                 |            |                                                   |
|                   | C                            | 🗙 🏠 💰 http://momasc                                                                                                    | cholarship.gov.in/demo_postmatric/admin/institute/ed                           | itInstStudentDetails.html?studentId=T20 | 12appms000104 🏠 | • • Google | م                                                 |
| 🔊 Most Visi       | ted 실 (                      | Getting Started                                                                                                    |                                                                                |                                         |                 |            |                                                   |
| 실 Welcon          | ne to eScl                   | holar   Minority Wel 🗙 🛛 🛃 Upd                                                                                                    | late Student Details   Minority × 🕂                                            |                                         |                 |            | -                                                 |
|                   |                              | Course Entered                                                                                                    | B.A HISTORY                                                                    | Course To Be Changed                    | Please Select 🔻 |            | *                                                 |
|                   |                              | Course Year *                                                                                                    | I Year 💌                                                                       |                                         |                 |            |                                                   |
|                   |                              | Availing Hostel *                                                                                                    | 🔍 Yes 🔎 No                                                                     | Admission Date *                        | 04-06-2012      |            |                                                   |
|                   |                              | Course Fee Details                                                                                                    |                                                                                |                                         |                 |            |                                                   |
|                   |                              | Adm. Fee*                                                                                                    | 1500.00                                                                        | Tut. Fee *                              | 4500.00         |            |                                                   |
|                   |                              | Fee Receipt No. *                                                                                                    | 4523                                                                           | Fee Receipt Date *                      | 04/06/2012      |            |                                                   |
|                   |                              | Bank Details                                                                                                    |                                                                                |                                         |                 |            |                                                   |
|                   |                              | Account Number *                                                                                                    | 5502145325664524                                                               | Bank Name *                             | BANK OF BARODA  |            |                                                   |
|                   |                              | Bank Address *                                                                                                    | Hydrabad                                                                       | Branch Name                             | Nil             |            |                                                   |
|                   |                              | MICR Code of Bank *                                                                                                    | 452122236                                                                      | IFSC Code                               | HBD45201223     |            |                                                   |
|                   | <u>Af</u><br>ve<br><u>Bu</u> | Verified Fee Receip<br>iter making requision<br>rifying the Fee Reconstruction to Save all Deconstruction                                                                                                    | pt? *<br>ite editings in the format and<br>ceipt, Click on the Save<br>etails. | Save Back                               |                 |            | E                                                 |
| Done              |                              |                                                                                                    |                                                                                |                                         |                 |            |                                                   |
| <b>@</b>          | Ø                            | Image: Image: |                                                                                |                                         |                 |            | <ul> <li>)) 12:52 PM</li> <li>6/4/2012</li> </ul> |

| 🅘 Scrutiny of Applications   Minority Welfare - Mozilla Fire                                                                          | fox                                                                                                    |                  |                 |               |              |                 |           |                      |  |  |
|----------------------------------------------------------------------------------------------------|----------------------------------------------------------------------------------------------------|------------------|-----------------|---------------|--------------|-----------------|-----------|----------------------|--|--|
| Ele Edit View History Bookmarks Tools Help                                                                                            |                                                                                                    |                  |                 |               |              |                 |           |                      |  |  |
| 😮 🖓 C X 🏠 🕼 http://momascholarship.gov.in/demo_postmatric/admin/institute/studentFeeUpdate.html 😭 - 🔀 - Google                        |                                                                                                    |                  |                 |               |              |                 |           |                      |  |  |
| Most Visited 🕘 Cetting Started                                                                                                    |                                                                                                    |                  |                 |               |              |                 |           |                      |  |  |
| 🔹 Welcome to eScholar   Minority Wel× 🔹 Scrutiny of Applications   Minorit × 🔅                                                        |                                                                                                    |                  |                 |               |              |                 |           |                      |  |  |
|                                                                                                    |                                                                                                    |                  |                 |               |              |                 |           |                      |  |  |
| e-Scholarship<br>Minority Welfare Scholarship System                                                                                  |                                                                                                    |                  |                 |               |              |                 |           |                      |  |  |
| Update Institution Details Scholarsh                                                                                                  | ір Аррііса                                                                                                    | tions MIS Report | 5               |               |              |                 |           | logout               |  |  |
| Welcome to Minority Welfare Po                                                                                                    | rtal !                                                                                                    | DE               | PARTMENT OF MIN | ORITY WELFAR  | E, HYDERABAD | )               | User :    | ap0400111office      |  |  |
| Scholarship                                                                                                    | Institu                                                                                                    | tion Name : G    | OVERNMENT       | DEGREE C      | OLLEGE DUB   | BAK Dubbak Mo   | dl        |                      |  |  |
| → Scrutiny of Applications                                                                                                    | → Scrutiny of Applications Select the Category of Application *   Fresh   Renewal Scrutiny Over   Scrutiny Pending |                  |                 |               |              |                 |           |                      |  |  |
|                                                                                                    | Г                                                                                                    | Student ID       | Student Name    | Parent`s Name | Year         | Course          | Religion  | Fresh /<br>Renewal   |  |  |
|                                                                                                    |                                                                                                    | T2012appms000104 | Ranveer Singh   | Ranveer F     | 1            | B.A HISTORY     | Sikh      | Fresh                |  |  |
|                                                                                                    |                                                                                                    | T2012appms000105 | Mary            | Mary F        | 2            | B.SC. Chemistry | Christian | Fresh                |  |  |
| Forward The Student Details will be shown as in defferent colours for both for whom Scrutiny is over and for whom Scrutiny is Pending |                                                                                                    |                  |                 |               |              |                 |           |                      |  |  |
| 🚱 Ø 📜 🗕                                                                                                    |                                                                                                    |                  |                 |               |              |                 | 8         | 12:56 PM<br>6/4/2012 |  |  |

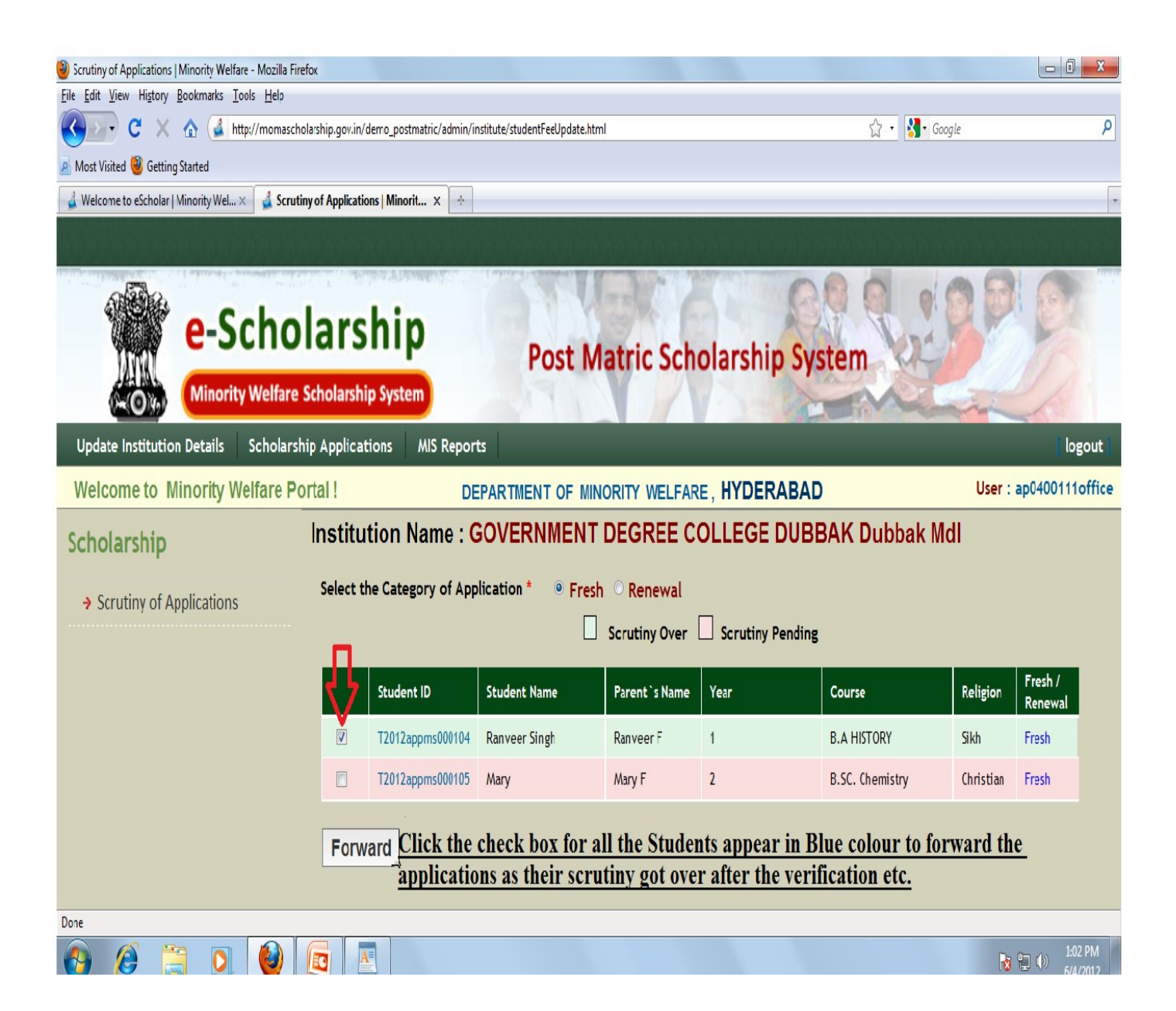

| Scrutiny of Applications   Minority Welfare - Mozilla Fire                                                   | fox                           |                       |                             |               |                  |                 |           |                     |  |
|----------------------------------------------------------------------------------------------------|-------------------------------|-----------------------|-----------------------------|---------------|------------------|-----------------|-----------|---------------------|--|
| <u>File Edit View History Bookmarks Iools H</u> elp                                                          |                               |                       |                             |               |                  |                 |           |                     |  |
| 😮 🖓 C X 🏠 💰 http://momascholarship.gov.in/demo_postmatric/admin/institute/studentFeeUpdate.html 🏠 🔹 🚼 Google |                               |                       |                             |               |                  |                 | ٩         |                     |  |
| A Most Visited 🕘 Getting Started                                                                             |                               |                       |                             |               |                  |                 |           |                     |  |
| 🔮 Welcome to eScholar   Minority Wel 🗙 🔮 Scrutin                                                             | y of Applications   Minorit   | × +                   |                             |               |                  |                 |           |                     |  |
| a a a a a a a a a a a a a a a a a a a                                                                        |                               |                       |                             |               |                  |                 |           |                     |  |
| e-Scho<br>Minority Welfare                                                                                   | larship<br>Scholarship Syster | )<br>MIS Deposts      | Post M                      | atric Scho    | olarship Sys     | stem            | 30        | 8                   |  |
| Opdate institution Details Scholarsh                                                                         | ip Applications               | MIS Reports           | 1                           |               |                  |                 |           | logout              |  |
| Welcome to Minority Welfare Po                                                                               | rtal !                        | DEPA                  | RTMENT OF MIN               | ORITY WELFAR  | E, HYDERABAD     |                 | User :    | ap0400111office     |  |
| Scholarship                                                                                                  | Institution N                 | ame : <mark>GO</mark> | VERNMENT                    | DEGREE C      | OLLEGE DUBE      | BAK Dubbak Mo   | 11        |                     |  |
| Scrutiny of Applications                                                                                     | Select the Categ              | ory of Applica        | ation * <sup> •</sup> Fresh | © Renewal     | _                |                 |           |                     |  |
|                                                                                                    |                               |                       |                             | Scrutiny Over | Scrutiny Pending |                 |           |                     |  |
|                                                                                                    | Student                       | ID St                 | tudent Name                 | Parent`s Name | Year             | Course          | Religion  | Fresh /<br>Renewal  |  |
|                                                                                                    |                               | pms000104 Ra          | anveer Singh                | Ranveer F     | 1                | B.A HISTORY     | Sikh      | Fresh               |  |
|                                                                                                    | T2012ap                       | pms000105 M           | lary                        | Mary F        | 2                | B.SC. Chemistry | Christian | Fresh               |  |
| Forward Done                                                                                                 |                               |                       |                             |               |                  |                 |           |                     |  |
| 🚱 🏼 📜 🔮                                                                                                    |                               | 8                     |                             |               |                  |                 | 8         | 1:07 PM<br>6/4/2012 |  |

![](_page_12_Picture_0.jpeg)

![](_page_13_Picture_0.jpeg)

## THANK YOU